# UPUTE ZA POPUNJAVANJE PODATAKA O NOVOM PROJEKTU U BAZI EU PROJEKATA

# • Projekt unesen u bazu pod brojem

o Broj se dodjeljuje automatski nakon prvog spremanja podataka

# • Naziv projekta (HR)

- Upisati puni naziv projekta
- Obavezan podatak

# • Naziv projekta (EN)

- Upisati puni naziv projekta
- Obavezan podatak

# • Akronim

- Upisati akronim projekta (kraći naziv projekta)
- o Ukoliko projekt nema akronim ovo polje se ne ispunjava

# • Kratki opis projekta (HR - EN)

- Slobodan unos, max. 2500 znakova
- Opći ciljevi projekta opis HR–EN
  - o Slobodan unos
  - Moguć unos više ciljeva po projektu (max 5)
  - <u>Nakon svakog novog unosa, kliknuti na ikonu "Dodaj" (obavezno kliknuti i u slučaju samo jednog cilja jer u suprotnom unos se neće evidentirati)</u>

#### • Specifični ciljevi projekta – opis HR-EN

- Slobodan unos
- Moguć unos više ciljeva po projektu (max 10)
- <u>Nakon svakog novog unosa, kliknuti na ikonu "Dodaj" (obavezno kliknuti i u slučaju samo jednog cilja jer u suprotnom unos se neće evidentirati)</u>

#### • Glavne aktivnosti projekta - opis HR - EN

- Slobodan unos
- Moguć unos više aktivnosti po projektu (max 10)
- Nakon svakog novog unosa, kliknite na ikonu "Dodaj" (obavezno kliknuti i u slučaju samo jedne aktivnosti jer u suprotnom unos se neće evidentirati)

#### • Izvor financiranja/programi

- Odabir iz šifarnika Programa
- Sukladno odabranom Programu, odabir pripadajućeg Prioriteta, Mjere i Broja poziva na dostavu prijedloga
- <u>Ukoliko u šifarniku nema Programa iz kojeg se financira projekt,</u> odabrati **Ostalo**, te se javiti administratoru s detaljima programa kako bi se isti unio u šifarnik.

- Prioritet i Mjera zajednički su nazivnici za različite nazive Cjelina, Mjera, Podmjera, Akcija, Podakcija, Aktivnosti i sl. u različitim EU programima.
- Podatke za Broj poziva na dostavu prijedloga je potrebno odabrati samo ukoliko je to primjenjivo za određeni program
- Nakon odabira svih podataka, obavezno kliknuti na ikonu "Dodaj" (obavezno kliknuti jer u suprotnom unos se neće evidentirati)

#### • Ukupna vrijednost projekta (ukupan proračun projekta)

- o <u>Obavezan podatak, unose se vrijednosti u valuti **EUR**</u>
- Upisuje se vrijednost u formatu xx.xxx.xxx,xx (pripaziti na točku i zarez)

#### • Status

- Prilikom inicijalnog unosa podataka o projektu stoji polje "Trenutni status" koje je prazno, navedeno polje će se popuniti sa izrazom "prijava u izradi" nakon što se prvi put sačuvaju upisani podatci. (vrijeme on-line sesije je cca 40 minuta te se preporuča češća upotreba ikone "Spremi projekt bez validacije" kako bi svi podatci bili sačuvani.)
- "Prijava u izradi" omogućuje ispunjavanje podataka o projektu u nekoliko navrata (izlaz i ponovni ulaz u aplikaciju)
- Prilikom izlaska iz aplikacije obavezno kliknuti "Spremi projekt bez validacije" kako bi se sačuvali svi parametri projekta koje ste dotada upisali.
- Pri završetku ispunjavanja svih podataka potrebno je izabrati željeni status "U TIJEKU" ili "OKONČAN". Nakon odabira željenog statusa automatizmom ikona "Spremi projekt bez validacije" mijenja se u "Spremi projekt" te je potrebno sačuvati promjenu klikom na navedenu ikonu
- Nakon izmjene statusa više se ne mogu mijenjati parametri projekta ukoliko ne kontaktirate administratora. <u>Kontaktiraj administratora.</u>

#### • Trajanje projekta

- Obavezan unos
- Izabrati početak i završetak projekta prema ponuđenom kalendaru.
- Ukupno trajanje projekta sustav automatsi upisuje prema pruženim podatcima nakon prvog spremanja podataka projekta

#### • Sektor

- Odabir iz šifarnika
- Ukoliko u šifarniku nema željenog sektora, odabrati Ostalo, te javiti administratoru naziv novog sektora kako bi se isti unio u šifarnik.
- Nakon odabira željenog sektora, obavezno kliknuti na ikonu "Dodaj" (obavezno kliknuti jer u suprotnom unos se neće evidentirati)
- Moguć unos više sektora (max 3)

# • Ciljane skupine projekta

- Odabir iz šifarnika
- Ukoliko u šifarniku nema željene ciljane skupine, odabrati **Ostalo**, te javiti <u>administratoru</u> naziv nove ciljane skupine kako bi se isti unos unio u šifarnik.
- Nakon unosa, obavezno kliknite na ikonu "Dodaj" (obavezno kliknuti jer u suprotnom unos se neće evidentirati)
- Moguć unos više ciljanih skupina (max 3)

# Strateški dokument

- Odabir iz šifarnika
- Sukladno odabranom Strateškom dokumentu, odabir pripadajućeg Cilja, Prioriteta i Mjere (ukoliko postoje za zadani Strateški dokument)
- Moguće odabrati više strateških dokumenata
- Ukoliko u šifarniku nema željenog Strateškog dokumenta, odabrati
  Ostalo, te se javiti <u>administratoru</u> naziv i detalje Strateškog dokumenta kako bi se isti unio u šifarnik.

# • Usklađenost s tematskim ciljevima i investicijskim prioritetima RH

- Podaci se unose samo za projekte koji se financiraju u Programskom razdoblju 2014-2020
- Moguće više unosa (max 3)
- Svaki unos ima:
  - Tematski cilj (odabir iz šifarnika)
  - Investicijski prioritet (odabir iz šifarnika prema odabranom tematskom cilju)
- Nakon svakog unosa, obavezno kliknuti na ikonu "Dodaj" (obavezno kliknuti jer u suprotnom unos se neće evidentirati)
- Mjesto provedbe projekta u Istarskoj županiji (grad, općina)
  - Odabir jednog/više gradova iz liste
  - Odabir jedne/više općina iz liste

# • Nositelj projekta

- Obavezan podatak
- Odabrati odgovarajući podatak iz šifarnika pravnih osoba i kliknite na željenu pravnu osobu (ispod odabrane pravne osobe pojaviti će se "Odabran")
- Prilikom pretraživanja šifarnika pravnih osoba, upisati ključnu riječ (imati na umu da su hrvatske pravne osobe upisane sa službenim nazivom na HRV, a SVE OSTALE na ENG)
- Moguće je pretraživanje i po OIB-u
- Kontakt osoba nositelja projekta
  - Ime i prezime
  - Email

 Ukoliko željene pravne osobe nema u Šifarniku, kliknuti na ikonu "Dodaj novu pravnu osobu,, nakon čega će se otvoriti novi prozor, te Vas molimo da ispunite SVE tražene podatke.

# • Proračun nositelja projekta u EUR

- Ukupan proračun
- EU odobrena sredstva polje se automatski otvara samo ukoliko je nositelj projekta sa područja Istarske županije
- Vlastito sufinanciranje polje se automatski otvara samo ukoliko je nositelj projekta sa područja Istarske županije
- Ostali izvori financiranja polje se automatski otvara samo ukoliko je nositelj projekta sa područja Istarske županije
- Mora biti zadovoljen uvjet Ukupan proračun = EU odobrena sredstva + Vlastito sufinanciranje + Ostali izvori financiranja

• Aktivnosti nositelja na području Istarske županije – opis HR-EN

- Polje se automatski otvara ukoliko je nositelj projekta sa područja Istarske županije
- Ovdje upisati aktivnosti koje se provode na području Istarske županije (ne sve aktivnosti projekta)
- Max 10 aktivnosti
- Nakon svakog novog unosa, kliknite na ikonu "Dodaj" (obavezno kliknuti i u slučaju samo jedne aktivnosti jer u suprotnom unos se neće evidentirati)

# • Partneri

- Mogućnost dodavanja jednog ili više partnera iz ponuđene liste pravnih osoba – isti postupak kao i kod Nositelja projekta
- Koraci unosa novog partnera u listu pravnih osoba isti kao i za Nositelja Projekta
- Kontakt osoba partnera
  - Ime i prezime
  - Email
- Proračun PARTNERA u **EUR**:
  - Ukupan proračun
  - EU odobrena sredstva polje se automatski otvara samo ukoliko je partner sa područja Istarske županije
  - Vlastito sufinanciranje polje se automatski otvara samo ukoliko je partner projekta sa područja Istarske županije
  - Ostali izvori financiranja polje se automatski otvara samo ukoliko je nositelj projekta sa područja Istarske županije
  - Mora biti zadovoljen uvjet Ukupan proračun = EU odobrena sredstva + Vlastito sufinanciranje + Ostali izvori financiranja
- Aktivnosti partnera na području Istarske županije opis HR-EN
  - Polje se automatski otvara ukoliko je partner projekta sa područja Istarske županije
  - Ovdje upisati aktivnosti koje se provode na području Istarske županije (ne sve aktivnosti projekta)
  - Max 10 aktivnosti

- Nakon svakog novog unosa, kliknite na ikonu "Dodaj" (obavezno kliknuti i u slučaju samo jedne aktivnosti jer u suprotnom unos se neće evidentirati)
- Veza s drugim projektima
  - Odabrati akronim odgovarajućeg projekta ukoliko postoji veza s projektom koji se već nalazi u bazi
- Web adresa projekta:
  - o Slobodan unos

# **ŠIFARNIK PRAVNIH OSOBA**

Podaci za ispunjavanje prilikom unosa nove pravne osobe

- Naziv (na HRV za hrvatske partnere, na ENG za sve ostale)
  - Obavezan podatak
  - Za hrvatske pravne osobe upisuje se službeni naziv na HRV, za SVE OSTALE upisuje se naziv na ENG, koji se i pojavljuje prilikom pretraživanja šifarnika pravnih osoba
- OIB/VAT
  - upisati točan OIB/VAT/CF ili drugi odgovarajući identifikacijski broj pravne osobe (nazivi variraju ovisno o državi u kojoj je pravna osoba registrirana)
  - U šifarnik pravnih osoba nije moguće upisati novu pravnu osobu s već upisanim OIB-om – <u>savjet: ponovno pretražite Šifarnik po OIB-u</u>

#### • Vrsta pravne osobe

- Odabir iz šifarnika, obvezan podatak
- Adresa
  - o Obavezan podatak
- Grad
  - Obavezan podatak

# NUTS (KAD SE ODABERE DRŽAVA, AUTOMATSKI SE PONUDE PRIPADAJUĆE NUTS 1, 2 i 3 REGIJE)

- o Odabir države iz šifarnika
- o Odabir NUTS 1 iz šifarnika
- o Odabir NUTS 2 iz šifarnika
- o Odabir NUTS 3 iz šifarnika
- Web adresa
- Odgovorna osoba